## Consultazione Documenti Manuale operativo

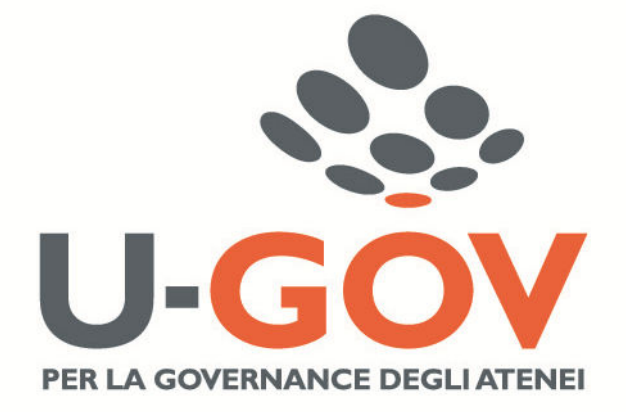

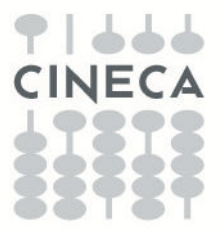

## Sommario:

| Sommario:                   | 2 |
|-----------------------------|---|
| 1. Consultazione Web        | 3 |
| 1 1 Consultazione web U-GOV | 3 |
|                             |   |

## 1. Consultazione Web

Il dipendente abilitato al servizio di consultazione Web ha la possibilità di consultare i propri documenti attraverso il proprio browser, accedendo ad una determinata area riservata.

## 1.1 Consultazione web U-GOV

L'accesso all'area riservata è consentito dopo aver effettuato una procedura di autenticazione: se l'accesso avviene all'interno di U-GOV l'autenticazione sarà quella specificata dal modulo U-GOV, mentre se avviene attraverso un portale esterno l'autenticazione dovrà avvenire tramite un sistema proprietario (eventualmente LDAP o SSO dell'Ateneo).

|                                                | Autenticazione       |
|------------------------------------------------|----------------------|
| U-GOV<br>SISTEMA PER LA GOVERNANCE DEGLIATENEE | Nome Utente Password |

Cliccare sulla Icona Risorse Umane:

| SAPIENZA<br>UNIVERSITÀ DI ROMA |                                             |                    | ر 📼     | Utente Risorse Umane | Esci 🗐 Guida 📎 Sistema 🥫<br>PRODUZIONE Sessione 30 minut |
|--------------------------------|---------------------------------------------|--------------------|---------|----------------------|----------------------------------------------------------|
|                                | Benve                                       | enuto in U-GOV     |         | Funzioni Aperte:     | ×                                                        |
|                                | AGRAPICHE E<br>IFEQUIAAZIONE<br>AGRAPICHE E |                    | RICERCA |                      |                                                          |
| RIS                            | CONSE UMANE CON                             | TROLLO DI GESTIONE |         |                      |                                                          |

Aprire il menu "Consultazione documenti", quindi scegliere "Documenti personali":

|     | UNIVERSITÀ DI ROMA            |                    |
|-----|-------------------------------|--------------------|
| <   | RISORSE UMANE                 |                    |
| Rul | brica                         | Benvenuto in U-GOV |
| Uni | ità organizzative e struttura |                    |
| ~   | Consultazione documenti       |                    |
| D   | ocumenti personali            |                    |
| >   | Risorse Umane                 |                    |
| >   | Gestione Organico             |                    |
| >   | Valutazione Individuale       |                    |
| ) > | Formazione                    |                    |

Se l'utente non visualizza il menu è possibile che non sia stato correttamente profilato, verificare (U-GOV >> Amministrazione Utenze) che all'utenza sia stato associato il profilo con codice "RU0001".

Vengono elencati quindi tutti i documenti disponibili relativi all'anno in corso, con data di pubblicazione inferiore alla data attuale. Agendo sui tasti di filtro è possibile selezionare solo determinati documenti, in base all'anno (obbligatorio), mese di pubblicazione e tipo documento.

| 2              | 1                                             | NE      | <b>C</b> A    | 3-0-           |      | 2.3      | 10 3 3 1                        |                                 | 🤮 Caponetti Stefania Home Page 🛛 🕅  | Esci 🗐 🛛 Guida 🚫 |  |
|----------------|-----------------------------------------------|---------|---------------|----------------|------|----------|---------------------------------|---------------------------------|-------------------------------------|------------------|--|
| A              | ori M                                         | lenu    | :e PR         | ODUZIONE       |      |          | Durata sessione 120 minuti      | Sei collegato all'am            | Fuzioni Aperte: Documenti personali | •                |  |
| Con            | Consultazione documenti = Documenti personali |         |               |                |      |          |                                 | 🗵 Chiudi Funzione               |                                     |                  |  |
| Co             | Consultazione Documenti                       |         |               |                |      |          |                                 | Nascondi                        |                                     |                  |  |
| St             | efar                                          | nia Cap | ponetti -     | Matricola 0004 | 470  |          |                                 |                                 |                                     |                  |  |
| 2              | Filtra 🛠 Annulla filtro                       |         |               |                |      |          |                                 |                                 |                                     |                  |  |
|                |                                               | N       | /isual.       | Tipo Doc.      | Anno | Mese     | Descrizione                     |                                 |                                     | Stato            |  |
|                |                                               |         |               | •              |      | •        |                                 |                                 |                                     | Pubt 💌           |  |
|                | •                                             |         |               | Cedolino       | 2013 | Gennaio  | STIPENDIO GENNAIO 2013          |                                 |                                     | Pubblicato       |  |
|                | \$                                            | ٢       |               | Cedolino       | 2013 | Febbraio | STIPENDIO FEBBRAIO 2013         |                                 |                                     | Pubblicato       |  |
|                | *                                             | •       |               | CUD            | 2013 | Febbraio | MOD. CUD 2013 - SEDE DI BOLOGNA | MOD. CUD 2013 - SEDE DI BOLOGNA |                                     |                  |  |
|                | •                                             | •       | NUOVO         | Cedolino       | 2013 | Marzo    | STIPENDIO MARZO 2013            | Pubblicato                      |                                     |                  |  |
|                | •                                             | ٠       |               | Cedolino       | 2013 | Aprile   | STIPENDIO APRILE 2013           | Pubblicato                      |                                     |                  |  |
|                | \$                                            | •       | NUOVO         | Cedolino       | 2013 | Maggio   | STIPENDIO MAGGIO 2013           | Pubblicato                      |                                     |                  |  |
|                | \$                                            | •       | NUOVO         | Cedolino       | 2013 | Giugno   | STIPENDIO GIUGNO 2013           | Pubblicato                      |                                     |                  |  |
|                | •                                             |         | ovou          | Cedolino       | 2013 | Luglio   | STIPENDIO LUGLIO 2013           |                                 |                                     | Pubblicato       |  |
|                |                                               |         | $\overline{}$ |                |      |          | 1                               |                                 |                                     |                  |  |
|                |                                               |         |               |                |      |          |                                 |                                 |                                     |                  |  |
| Durani ani non |                                               |         |               |                |      |          |                                 |                                 |                                     |                  |  |
| _              |                                               |         |               |                |      |          |                                 | 22                              |                                     |                  |  |
| RPrima pag     |                                               |         |               |                |      |          |                                 |                                 |                                     |                  |  |

Eventualmente posso essere visualizzati anche i documenti *annullati*, utilizzando il filtro "stato". Per *annullati* si intendono i documenti che l'ufficio ha reso non validi dopo che il dipendente ne ha già preso visione. La lista dei documenti viene

mostrata ordinata per anno, mese, tipo documento e data di pubblicazione. Viene indicato inoltre se il documento deve ancora essere visualizzato (vedi icona *NUOVO*). L'utente può consultare il documento premendo l'apposito pulsante *dettaglio*.